# SISTEMA DE GESTÃO DE DEFESA ANIMAL E VEGETAL GEDAVE

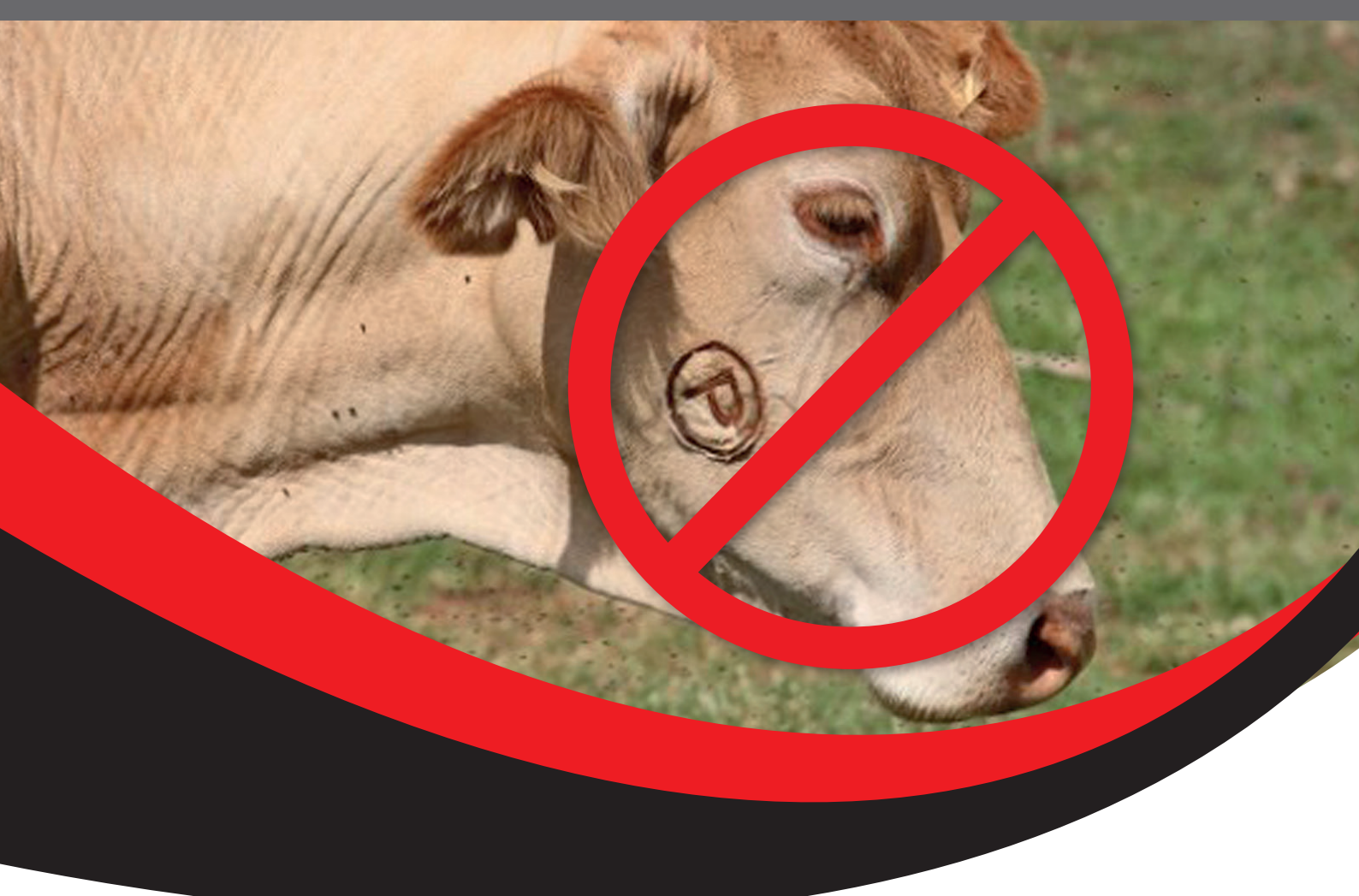

# MANUAL DE CERTIFICAÇÃO SANITÁRIA ANIMAL

### Estabelecimento Livre de Brucelose e Tuberculose

Elaborado por: Rodrigo de Souza Ferreira – Gerente do PECEBT/SP

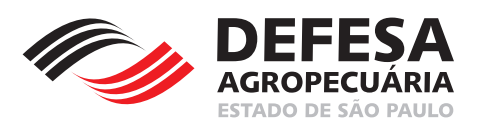

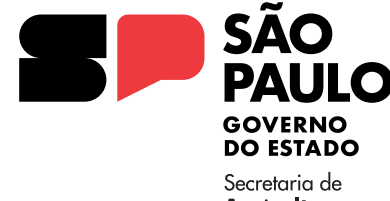

Secretaria de Agricultura e Abastecimento

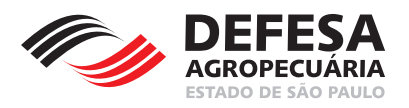

## **REQUERIMENTO DE CERTIFICAÇÃO SANITÁRIA**

|                                                                         | MENU                                                           |
|-------------------------------------------------------------------------|----------------------------------------------------------------|
| Área Animal                                                             | Requerimentos Certificação<br>Sanitária                        |
| Área Animal $ ight angle$ Requerimentos $ ight angle$ Certificação Sani | itária<br>*Os campos amarelos são de preenchimento obrigatório |
| Pesquisar Requerimentos de Certificação Sanitária                       |                                                                |
| Pesquisar por:                                                          | Nº Requerimento      ○ Dados do Requerimento                   |
|                                                                         |                                                                |
| Nº Requerimento:                                                        | Modelo: 1234567/2015 (Nº Requerimento/Ano)                     |
| Nº Requerimento:                                                        | Modelo: 1234567/2015 (N° Requerimento/Ano)                     |

Fig.1 Tela de Acesso a Requerimento de Certificação Sanitária.

**Requerimento de Certificação Sanitária Animal:** essa funcionalidade tem como finalidade permitir a inclusão de requerimentos de certificação de estabelecimento livre de brucelose e tuberculose do Estado de São Paulo.

- Incluir Requerimento: permitido somente a usuário externo vinculado ao estabelecimento que deseja requerer certificação inicial, renovação após detecção de foco, renovação e suspensão da certificação;
- Clicar em Incluir Requerimento na tela principal do referido menu (Fig.1);
- Selecionar o Tipo e Subtipo (Fig. 2);
- O tipo será Estabelecimento Livre de Brucelose e Tuberculose e o subtipo será o desejado para cada caso, sendo as opções: Inicial, Renovação, Renovação após detecção de foco e Suspensão por interesse próprio (Fig. 2) e posteriormente clicar em Avançar;
- Realizar a pesquisa da propriedade pelo código, nome, CPF/CNPJ do produtor e/ou município e posteriormente selecionar a propriedade deseja e clicar em Avançar para o requerimento do subtipo Inicial, Renovação após detecção de foco ou Renovação (Fig. 3) e clicar em Salvar para o requerimento do subtipo Suspensão por interesse próprio (Fig. 4) ;
- Digitar o CPF do veterinário responsável pela certificação e clicar em Incluir Veterinário (Fig. 5), exibindo abaixo o veterinário incluído (Fig. 6). Caso tenha mais que um veterinário responsável, repetir o procedimento de inclusão de outro veterinário;
- Caso tenha incluído um veterinário erradamente, selecionar o mesmo e clicar no botão Excluir (Fig. 7);
- Ler o Termo de Compromisso e caso esteja de acordo, marcar a opção Li e concordo e também selecionar o Tipo de Identificação a ser utilizado na certificação e posteriormente clicar em Avançar (Fig. 8);
- Para o subtipo Inicial e Renovação após a detecção de foco, preencher dois períodos de realização consecutivos e posteriormente clicar em Salvar (Fig. 9);

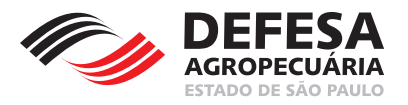

- Para o subtipo Renovação, preencher apenas um período de realização de exames e posteriormente clicar em Salvar (Fig. 10);
- Será exibida tela com resultado favorável da inclusão do requerimento de certificação sanitária animal para brucelose e tuberculose (Fig. 11).

| Área Animal > Requerimentos > Certificação Sani | tária 👌 Incluir                                         | *Os campos amarelos são de preenchimento obrigatório |
|-------------------------------------------------|---------------------------------------------------------|------------------------------------------------------|
| Tine                                            | Cababala daranka li wa da huwaniana a ki                | develop M                                            |
| npo.                                            | Estabelecimento livre de brucelose e ti                 |                                                      |
| Subupo.                                         | .:Selecione:.                                           |                                                      |
|                                                 | Inicial<br>Renovação<br>Renovação após detecção de foco | 🗬 Voltar 🛛 Avançar 📦                                 |
|                                                 | Suspensão por interesse próprio                         |                                                      |

Fig.2 Tela de seleção do Tipo e Subtipo do Requerimento de Certificação Sanitária.

| abo du l'rophoudue                          |                                         |                  |             |                          |        |                         |
|---------------------------------------------|-----------------------------------------|------------------|-------------|--------------------------|--------|-------------------------|
| Có                                          | digo da Propriedade:                    |                  |             |                          |        |                         |
| N                                           | ome da Propriedade:                     | Início igual 🗸 🗸 |             |                          |        |                         |
|                                             | CPF/CNPJ:                               |                  |             |                          |        |                         |
|                                             | UF:                                     | SP               |             |                          |        |                         |
|                                             | Município:                              | .:Selecione:.    | $\sim$      |                          |        |                         |
|                                             |                                         |                  |             | 8                        | Limpar | Campos 🔎 Pesquis        |
|                                             |                                         |                  |             |                          |        |                         |
| esultado                                    |                                         |                  |             |                          |        |                         |
|                                             |                                         | CPF/CNPJ         | Código da   | Município                | UF     | Situação<br>Propriedade |
| Nome da<br>Propriedade                      | Proprietário                            | Proprietário     | Propriedade |                          |        | •                       |
| Nome da<br>Propriedade<br>ropriedade 156726 | Proprietário<br>Pessoa Física<br>139650 | Proprietário     | Propriedade | São João da Boa<br>Vista | SP     | Ativo                   |
| Nome da<br>Propriedade<br>ropriedade 156726 | Proprietário<br>Pessoa Física<br>139650 | Proprietário     | Propriedade | São João da Boa<br>Vista | SP     | Ativo                   |

Fig.3 Tela de seleção da propriedade relacionada ao requerimento do subtipo Inicial, Renovação após detecção de foco ou Renovação.

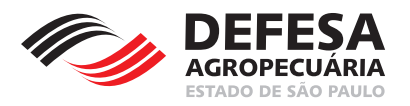

|                                                        | •                                       |                          |                          |                                       |         |                                                      |
|--------------------------------------------------------|-----------------------------------------|--------------------------|--------------------------|---------------------------------------|---------|------------------------------------------------------|
|                                                        |                                         |                          |                          |                                       |         |                                                      |
| Co                                                     | odigo da Propriedade:                   |                          |                          |                                       |         |                                                      |
| M                                                      | lome da Propriedade:                    | Início igual 🗸 🗸         |                          |                                       |         |                                                      |
|                                                        | CPF/CNPJ:                               |                          |                          |                                       |         |                                                      |
|                                                        | UF:                                     | SP                       |                          |                                       |         |                                                      |
|                                                        | Município:                              | .:Selecione:.            | $\checkmark$             |                                       |         |                                                      |
|                                                        |                                         |                          |                          |                                       |         |                                                      |
|                                                        |                                         |                          |                          | Ø                                     | Limpar  | Campos 🔎 Pesquis                                     |
| oulfada                                                |                                         |                          |                          | Ø                                     | )Limpar | Campos 🔎 Pesquis                                     |
| sultado                                                |                                         |                          |                          | 8                                     | Limpar  | Campos 🔎 Pesquis                                     |
| sultado<br>Nome da<br>Propriedade                      | Proprietário                            | CPF/CNPJ<br>Proprietário | Código da<br>Propriedade | Município                             | )Limpar | Campos O Pesquis<br>Situação<br>Propriedade          |
| sultado<br>Nome da<br>Propriedade<br>ropriedade 156726 | Proprietário<br>Pessoa Física<br>139650 | CPF/CNPJ<br>Proprietário | Código da<br>Propriedade | Município<br>São João da Boa<br>Vista | )Limpar | Campos O Pesquis<br>Situação<br>Propriedade<br>Ativo |

Fig.4 Tela de seleção da propriedade relacionada ao requerimento do subtipo Suspensão.

| Área Animal $ ight angle$ Requerimentos $ ight angle$ Certificação Sa | nitária 👌 Brucelose e Tuberculose 〉 Incluir          |
|-----------------------------------------------------------------------|------------------------------------------------------|
| Vincular Veterinário(s)                                               | *Os campos amarelos sao de preenchimento obrigatorio |
| CPF:                                                                  | Incluir Veterinário                                  |
|                                                                       | Excluir<br>Voltar Avançar                            |

Fig.5 Tela de inclusão de médicos veterinários habilitados responsáveis pela certificação do estabelecimento.

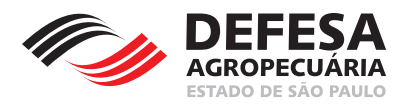

| CPF CONTRACTOR CONTRACTOR CONTRAC | vincular Veterinário(s)    |                      |         |                     |                      |
|----------------------------------------------------------------------------------------------------|----------------------------|----------------------|---------|---------------------|----------------------|
| eterinário(s) Vinculado(s)           CPF         Nome         CRMV/UF         Nº Habilitação MAPA         Situação Habilitação           Pessoa Física 370653         4689/SP         383/2004         Ativo                                                                                                    |                            | CPF: ;               | Inclui  | r Veterinário       |                      |
| CPF         Nome         CRMV/UF         Nº Habilitação MAPA         Situação Habilitação           Pessoa Física 370653         4689/SP         383/2004         Ativo                                                                                                    | eterinário(s) Vinculado(s) |                      |         |                     |                      |
| Pessoa Física 370653     4689/SP     383/2004     Ativo                                                                                                    | CPF                        | Nome                 | CRMV/UF | Nº Habilitação MAPA | Situação Habilitação |
|                                                                                                    |                            | Pessoa Física 370653 | 4689/SP | 383/2004            | Ativo                |
|                                                                                                    |                            |                      |         |                     |                      |

Fig.6 Tela de inclusão de médicos veterinários habilitados responsáveis pela certificação do estabelecimento com um veterinário já incluído.

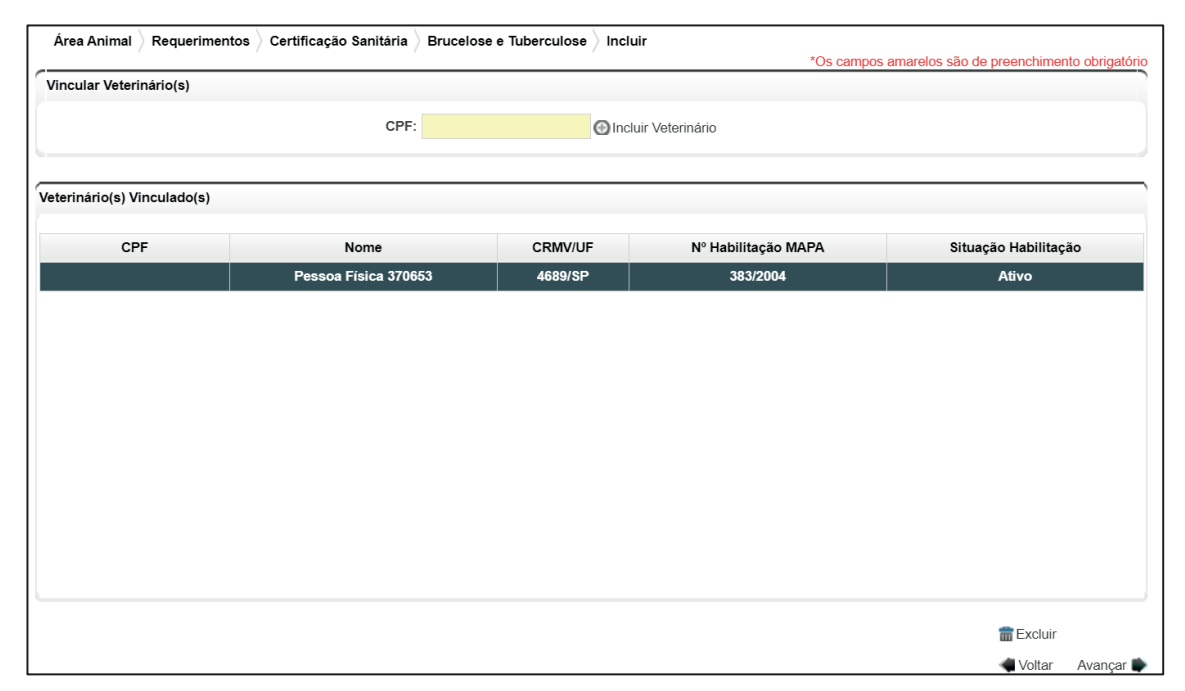

Fig.7 Tela de inclusão de médicos veterinários habilitados responsáveis pela certificação do estabelecimento com um veterinário já incluído com seleção de um veterinário para exclusão.

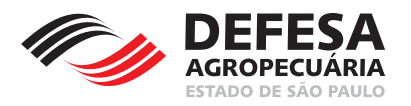

#### MANUAL DE CERTIFICAÇÃO SANITÁRIA ANIMAL Estabelecimento Livre de Brucelose e Tuberculose

| rmo de Compromisso                                                                                                    |                                                                                                    |                                                                                                    |                                                                                                    |                                                                                                    |                                                                                        |
|----------------------------------------------------------------------------------------------------|----------------------------------------------------------------------------------------------------|----------------------------------------------------------------------------------------------------|----------------------------------------------------------------------------------------------------|----------------------------------------------------------------------------------------------------|----------------------------------------------------------------------------------------|
| omprometo-me perante à Coordenadori<br>acional e Estadual de Controle e Erradi<br>linistério da Agricultura, Pecuária e Aba<br>marcação dos animais positivos pelo m<br>utanásia (pelo serviço veterinário oficial | a de Defesa Agropecuá<br>cação da Brucelose e<br>stecimento (MAPA) e da<br>édico veterinário habili<br>ou abate sanitário em | ria (CDA) a cumprir o (<br>ſuberculose Animal (P<br>a Coordenadoria de De<br>tado para realização d<br>estabelecimento com | que determinam os<br>NCEBT e PECEBT<br>efesa Agropecuária<br>le diagnóstico de b<br>inspeção oficial, n | s dispositivos contid<br>/SP) e normativas co<br>a (CDA), em particula<br>rucelose e tuberculo<br>o prazo máximo de t | os nos Program<br>omplementares<br>ar no que se refe<br>ose e consequer<br>rinta dias. |
| omprometo-me a receber e/ou adquirir<br>stabelecimentos com resultado negativo<br>estes na origem, conforme normas e pra<br>ens estará sujeito às sanções previst<br>ertificação.                                  | bovídeos somente pro<br>o aos testes na proprie<br>zos legais estabelecido<br>as no Decreto Estadua                          | venientes de estabele<br>dade de origem e reali<br>s. O descumprimento<br>al nº 45.781, de 27 de                           | ecimento livre de l<br>zar exame no dest<br>de determinação c<br>e abril de 2001 e                      | orucelose e tubercul<br>ino, quando não fore<br>le ordem sanitária de<br>suspensão/cancela                            | ose ou de dem<br>em realizados de<br>quaisquer des<br>mento da referi                  |
| omprometo-me também a utilizar apena                                                                                                    | s um tipo de identificaç                                                                                                    | ão individual animal, s                                                                                                    | sendo ele:                                                                                              | Brinco                                                                                                    | ~                                                                                      |
|                                                                                                    |                                                                                                    |                                                                                                    |                                                                                                    | Li e concordo                                                                                                    |                                                                                        |

Fig.8 Tela de concordância do termo de compromisso de certificação de estabelecimento com a seleção do Tipo de Identificação.

| Área Animal 👌 Requerimentos 👌 🤇  | Certificação Sanitária | Brucelose e | Tuberculose | Incluir |                        |              |               |
|----------------------------------|------------------------|-------------|-------------|---------|------------------------|--------------|---------------|
|                                  |                        | ,           |             | *Os o   | campos amarelos são de | preenchiment | o obrigatório |
| Período de realização dos exames |                        |             |             |         |                        |              | )             |
| Período:                         |                        | -           | até         |         |                        |              |               |
| Período:                         |                        | 125         | até         |         |                        |              |               |
|                                  |                        |             |             |         |                        | Voltar       | Salvar        |

Fig.9 Tela para inclusão de datas de realização de exames de certificação do subtipo Inicial e Renovação após detecção de foco com necessidade de preenchimento de datas para realização de dois exames consecutivos.

| Γ | Área Animal 👌 Requerimentos 👌    | Certificação Sanitária | Brucelose | e Tubercu | ulose 👌 Incluir |                     |                       |               |
|---|----------------------------------|------------------------|-----------|-----------|-----------------|---------------------|-----------------------|---------------|
|   |                                  |                        | ,         |           |                 | *Os campos amarelos | s são de preenchiment | o obrigatório |
|   | Período de realização dos exames |                        |           |           |                 |                     |                       |               |
|   | Período:                         |                        |           | até       |                 |                     |                       |               |
|   |                                  |                        |           |           |                 |                     |                       |               |
|   | 0                                |                        |           |           |                 |                     | 🐗 Voltar              | Salvar        |

Fig.10 Tela para inclusão de datas de realização de exames de certificação do tipo renovação com necessidade de preenchimento de datas para realização do único exame para renovação.

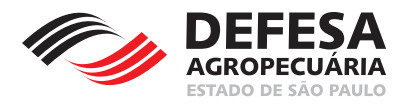

| Área Animal 📏 Requerimentos 👌 Certificação Sani   | tária<br>*Os campos amarelos são de preenchimento obrigatório |
|---------------------------------------------------|---------------------------------------------------------------|
| Mensagem                                          |                                                               |
| Cadastro efetuado com sucesso no sistema. Reque   | rimento nº 0000006/2023                                       |
| Pesquisar Requerimentos de Certificação Sanitária |                                                               |
|                                                   |                                                               |
| Pesquisar por:                                    | ● Nº Requerimento 〇 Dados do Requerimento                     |
| Nº Requerimento:                                  | Modelo: 1234567/2015 (Nº Requerimento/Ano)                    |
|                                                   | 🖸 Limpar Campos 🛛 🔎 Pesquisar                                 |
|                                                   | 📑 Incluir Requerimento                                        |

Fig.11 Tela de inclusão de requerimento realizada com sucesso com o respectivo número do requerimento.

**Pesquisar Requerimentos de Certificação Sanitária** essa funcionalidade tem como finalidade permitir a pesquisa de requerimentos de certificação sanitária animal do tipo Inicial, Renovação e Suspensão de estabelecimentos livres de brucelose e tuberculose localizados no Estado de São Paulo.

- Pesquisar Requerimento de Certificação Sanitária Animal: permitida ao usuário externo Produtor e funcionários CDA (Sede, CDA Regional, IDA e UDA);
- Selecionar a opção de pesquisa pelo N° Requerimento ou Dados do Requerimento e clicar em Pesquisar (Fig. 12).

| Área Animal 👌 Requerimentos 👌 Certificação Sani   | tária<br>*Os campos amarelos são de preenchimento obrigatório |
|---------------------------------------------------|---------------------------------------------------------------|
| Pesquisar Requerimentos de Certificação Sanitária | · · · · · · · · · · · · · · · · · · ·                         |
| Pesquisar por:                                    | ● Nº Requerimento 〇 Dados do Requerimento                     |
| Nº Requerimento:                                  | Modelo: 1234567/2015 (Nº Requerimento/Ano)                    |
|                                                   | 🛛 Limpar Campos 🖉 Pesquisar                                   |
|                                                   | Incluir Requerimento                                          |

Fig.12 Tela de Pesquisa de Local de Realização de Teste de Brucelose e Tuberculose.